## Primo accesso e stampa - Stampanti Colore A3/A4 - CANON

In questo documento viene descritta la procedura di mappatura, primo accesso e stampa per le stampanti **Canon iR-ADV C3826 A3/A4 Colore** installate nell'ente.

La stampante dovrebbe già essere disponibile tra quelle selezionabili con il nome [ Canon-Colori ] Qualora non fosse presente occorre procedere alla mappatura come descritto di seguito [punto 1], se la stampante è disponibile procedere al [punto 2].

Nota: per qualsiasi richiesta di assistenza utilizzare esclusivamente la piattaforma Comuni-Chiamo

| Stampanti e scanner                                                                                               |
|----------------------------------------------------------------------------------------------------|
| BIB04 A4 BN su print-server                                                                                       |
| Canon-Colori su print-server                                                                                      |
|                                                                                                    |
| FIN A4 BN su print-server                                                                                         |
|                                                                                                    |
| FIN_A4_A3_BN su print-server                                                                                      |
| HP LaserJet Pro M404-M405 PCL-6 (V4) su print-server<br>Stampante non trovata nel server, impossibile connettersi |
|                                                                                                    |

## 1. Mappatura stampante:

- Sulla barra Cerca di Windows digitare <u>\\print-server</u> e premere invio
- Si aprirà una finestra simile a quella che segue
- Fare doppio click sulla stampante Canon-Colori (evidenziata in giallo)
- Attendere che il computer termini automaticamente la procedura di installazione

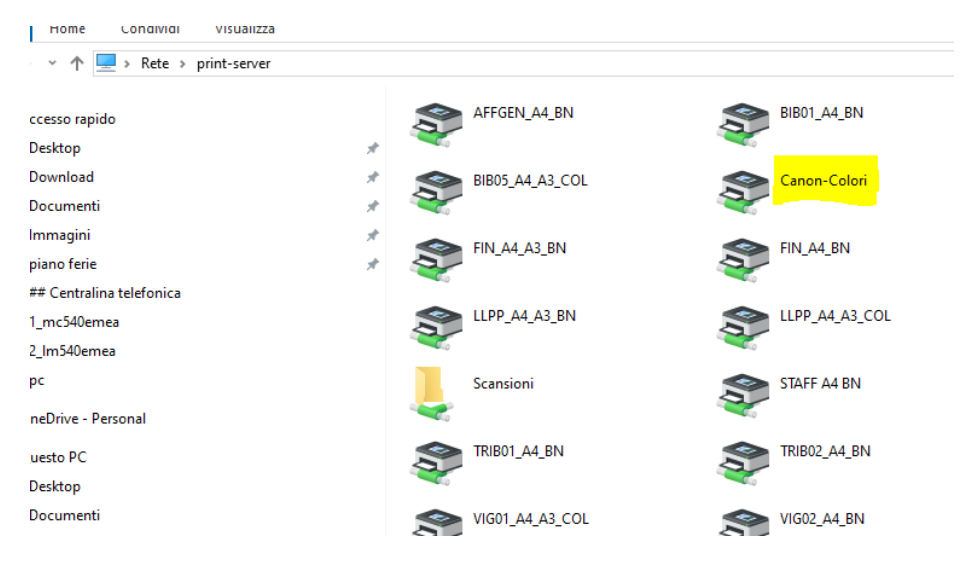

## 2. Utilizzo e accesso alla stampante

Utilizzando queste stampanti potrete ritirare il documento da voi inviato indifferentemente su qualsiasi stampante presente nell'ente semplicemente autenticandovi.

Le stampanti a colori A3/A4 **CANON** iR-ADV C3826 utilizzano un sistema di accesso sicuro mediante autenticazione di DOMINIO (*utente e password che utilizzate per accedere al PC in ufficio*) e autenticazione mediante BADGE (*il badge che utilizzate abitualmente*).

Una volta inviato il documento in stampa (*selezionare Canon-Colori tra le stampanti disponibili se non già selezionata in automatico dal sistema*) seguire questa procedura per **<u>il primo accesso</u>**:

- 1. Recarsi presso la stampante Canon C3826 più vicina
- 2. Avvicinare il badge al lettore
- 3. Inserire le proprie credenziali di dominio per accedere (solo la prima volta il sistema associa il badge all'utente)
- 4. Selezionare Secure Print
- 5. Stampare i lavori inviati al dispositivo
- 6. Avvicinare il badge al lettore per uscire

Una volta che il vostro badge sarà associato al vostro utente per stampare vi basterà andare alla stampante, avvicinare il badge al lettore e scegliere i lavori da stampare dal menù Secure Print.

**Nota**: qualora non disponiate del badge potrete sempre accedere utilizzando le credenziali di accesso al Dominio CHIERI (utente e password che utilizzate per accedere al PC in ufficio)

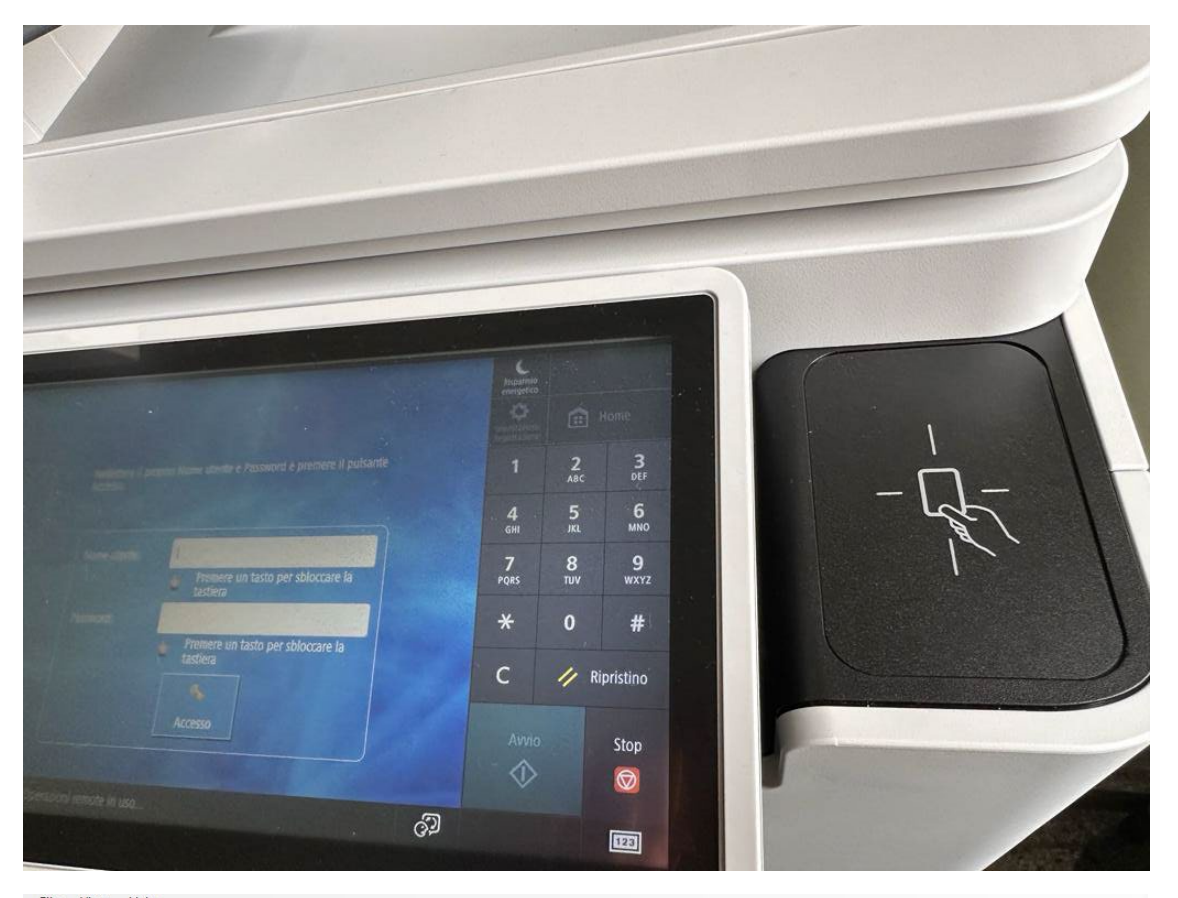

Avvicinare il badge al lettore

|                  |                                  |                                                |     | C<br>Risparmio<br>energetico    |                 |                     |
|------------------|----------------------------------|------------------------------------------------|-----|---------------------------------|-----------------|---------------------|
|                  |                                  |                                                |     | Dimpostazioni/<br>Registrazione | <b>:</b> H      |                     |
|                  | Immettere il proprie<br>Accesso. | o Nome utente e Password e premere il pulsante |     | 1                               | <b>2</b><br>ABC | 3<br>DEF            |
|                  |                                  |                                                |     | <b>4</b><br><sub>GHI</sub>      | 5<br>JKL        | 6<br><sup>MNO</sup> |
|                  | Nome utente:                     |                                                |     | 7                               | 8               | 9                   |
|                  |                                  | Premere un tasto per sbloccare la tastiera     |     | PQRS                            | τυν             | WXYZ                |
|                  | Password:                        |                                                |     | *                               | 0               | #                   |
|                  |                                  | Premere un tasto per sbloccare la tastiera     |     | с                               | // R            | ipristino           |
|                  |                                  | Accesso                                        |     | Avvio                           | 0<br>>          | Stop                |
|                  |                                  |                                                |     | $\sim$                          |                 |                     |
| la Monitor stato | 🗐 Operazioni remote i            | n uso                                          | କ୍ଷ |                                 |                 | 123                 |

Selezionare il campo nome utente e successivamente quello password per associare il proprio badge alla propria utenza

|                                                                                                    | Risparmio                                                                                                    |                                                 |                                                                           | Inserire nome                                                                    |
|----------------------------------------------------------------------------------------------------|----------------------------------------------------------------------------------------------------|-------------------------------------------------|---------------------------------------------------------------------------|----------------------------------------------------------------------------------|
| 🎇 Si possono usare anche i tasti numerici.                                                                                                    | energetico                                                                                                    |                                                 | Home                                                                      | utente                                                                           |
| ggiardina]                                                                                                    |                                                                                                    |                                                 |                                                                           |                                                                                  |
| Backspace Caratt. alfanumer.                                                                                                    | 1                                                                                                    | <b>2</b><br>авс                                 | <b>3</b><br>DEF                                                           |                                                                                  |
| 1 2 3 4 5 6 7 8 9 0 ' ì \                                                                                                    | <b>4</b><br><sub>GHI</sub>                                                                                                    | 5<br>JKL                                        | <b>6</b><br>мno                                                           |                                                                                  |
| qwertyuiopè+ù                                                                                                    | 7<br>PQRS                                                                                                    | <b>8</b><br>тиv                                 | <b>9</b><br>wxyz                                                          |                                                                                  |
| asdfghjklòà                                                                                                    | *                                                                                                    | 0                                               | #                                                                         |                                                                                  |
| < z x c v b n m , @ -                                                                                                    | С                                                                                                    | // 1                                            | Ripristino                                                                |                                                                                  |
| Maiusc BlocMaius Spazio AltGr Alt                                                                                                    | Avvid                                                                                                    | D                                               | Stop                                                                      |                                                                                  |
| ند Annulla OK                                                                                                    | $\Diamond$                                                                                                    |                                                 |                                                                           |                                                                                  |
| Monitor. stato 🕑 💷 Operazioni remote in uso                                                                                                    |                                                                                                    |                                                 | 123                                                                       |                                                                                  |
|                                                                                                    |                                                                                                    |                                                 |                                                                           |                                                                                  |
| File View Help                                                                                                    |                                                                                                    |                                                 |                                                                           |                                                                                  |
| File View Help                                                                                                    | C<br>Risparmio<br>energetico                                                                                                    |                                                 |                                                                           | Inserire                                                                         |
| File View Help                                                                                                    | Risparmio<br>energetico                                                                                                    | Ê                                               | Home                                                                      | Inserire<br>password di<br>dominio                                               |
| File View Help                                                                                                    | Risparmio<br>energetico                                                                                                    | ¢:                                              | Home                                                                      | Inserire<br>password di<br>dominio                                               |
| File View Help                                                                                                    | Risparmio<br>energetico                                                                                                    | <b>2</b><br>АВС                                 | Home<br>3<br>DEF                                                          | Inserire<br>password di<br>dominio<br>(La password di<br>accesso al              |
| File View Help                                                                                                    | Risparnio<br>energetico<br>Introducto di Columnia<br>Introducto di Columnia<br>I                                                                                                    | С<br>2<br>АВС<br>5<br>ЈКL                       | Home<br>3<br>DEF<br>6<br>MNO                                              | Inserire<br>password di<br>dominio<br>(La password di<br>accesso al<br>computer) |
| File View Help<br>Si possono usare anche i tasti numerici.<br>Backspace<br>Caratt. alfanumer.<br>Q W e r t y u i o p è + ù                                                                                                    | Risparmio<br>energetico<br>energetico<br>e | С<br>2<br>АВС<br>5<br>ЈКЦ<br>8<br>ТUV           | Home<br>3<br>DEF<br>6<br>MNO<br>9<br>WXYZ                                 | Inserire<br>password di<br>dominio<br>(La password di<br>accesso al<br>computer) |
| File View Help<br>Si possono usare anche i tasti numerici.<br>I<br>Backspace<br>Caratt. alfanumer.<br>Q<br>W<br>e<br>r<br>t<br>y<br>u<br>i<br>o<br>p<br>è<br>+<br>ù<br>a<br>s<br>d<br>f<br>g<br>h<br>j<br>k<br>l<br>ò<br>à                                                                                                    | Risparmio<br>energetico<br>Innocetazioni/<br>1<br>4<br>GHI<br>7<br>PQRS<br>X                                                                                                    | Сарана<br>2<br>Авс<br>5<br>ЈКL<br>8<br>ТUV<br>0 | Home<br>3<br>DEF<br>6<br>MNO<br>9<br>WXYZ<br>#                            | Inserire<br>password di<br>dominio<br>(La password di<br>accesso al<br>computer) |
| File View Help<br>Si possono usare anche i tasti numerici.                                                                                                    | Risparmio<br>energetico<br>Imponetazione<br>1<br>4<br>GHI<br>7<br>PQRS<br>+<br>C                                                                                                    | 2<br>АВС<br>5<br>ЈКL<br>8<br>ТUV<br>0           | Home<br>3<br>DEF<br>6<br>MNO<br>9<br>WXYZ<br>4<br>Ripristino              | Inserire<br>password di<br>dominio<br>(La password di<br>accesso al<br>computer) |
| File View Help     Si possono usare anche i tasti numerici.     I     Backspace     Caratt. alfanumer.     I     2   3   4   5   6   7   8   9   0   i   1   2   3   4   5   6   7   8   9   0   i   1   2   3   4   5   6   7   8   9   0   i   1   2   3   4   5   6   7   8   9   0   i   1   2   3   4   5   6   7   8   9   0   i   i   i   i   i   i   i   i   i   i   i   i   i   i   i   i   i   i   i   i   i   i   i   i   i   i   i <td>Risparmio<br/>energetico<br/>Innocetazionie<br/>1<br/>1<br/>4<br/>GHI<br/>7<br/>PQRS<br/>X<br/>C</td> <td>С<br/>2<br/>Авс<br/>5<br/>ЈК<br/>1<br/>UV<br/>0</td> <td>Home<br/>3<br/>DEF<br/>6<br/>MNO<br/>9<br/>WXYZ<br/>#<br/>Ripristino<br/>Stop</td> <td>Inserire<br/>password di<br/>dominio<br/>(La password di<br/>accesso al<br/>computer)</td> | Risparmio<br>energetico<br>Innocetazionie<br>1<br>1<br>4<br>GHI<br>7<br>PQRS<br>X<br>C                                                                                                    | С<br>2<br>Авс<br>5<br>ЈК<br>1<br>UV<br>0        | Home<br>3<br>DEF<br>6<br>MNO<br>9<br>WXYZ<br>#<br>Ripristino<br>Stop      | Inserire<br>password di<br>dominio<br>(La password di<br>accesso al<br>computer) |
| File View Help   Si possono usare anche i tasti numerici.   I I   Backspace   Caratt. alfanumer.     I 2     I 2     I 2     I 2     I 2     I 2     I 2     I 2     I 2     I 2     I 2     I 2     I 2     I 2     I 2     I 2     I 2     I 2     I 2     I 2     I 2     I 1     I 2   I 3   I 3   I 1   I 2   I 3   I 3   I 1   I 1   I 2   I 1   I 1   I 1   I 2   I 1   I 1   I 1   I 2   I 1   I 1   I 1   I 1   I 1   I 1   I 1   I 1 <                                                                                                    | Risparmio<br>energetico<br>Impostaziony<br>1<br>4<br>GHI<br>7<br>PQRS<br>*<br>C                                                                                                    | 2<br>АВС<br>5<br>ЈКL<br>8<br>ТUV<br>0           | Home<br>3<br>DEF<br>6<br>MNO<br>9<br>wxyz<br>#<br>Ripristino<br>Stop<br>© | Inserire<br>password di<br>dominio<br>(La password di<br>accesso al<br>computer) |

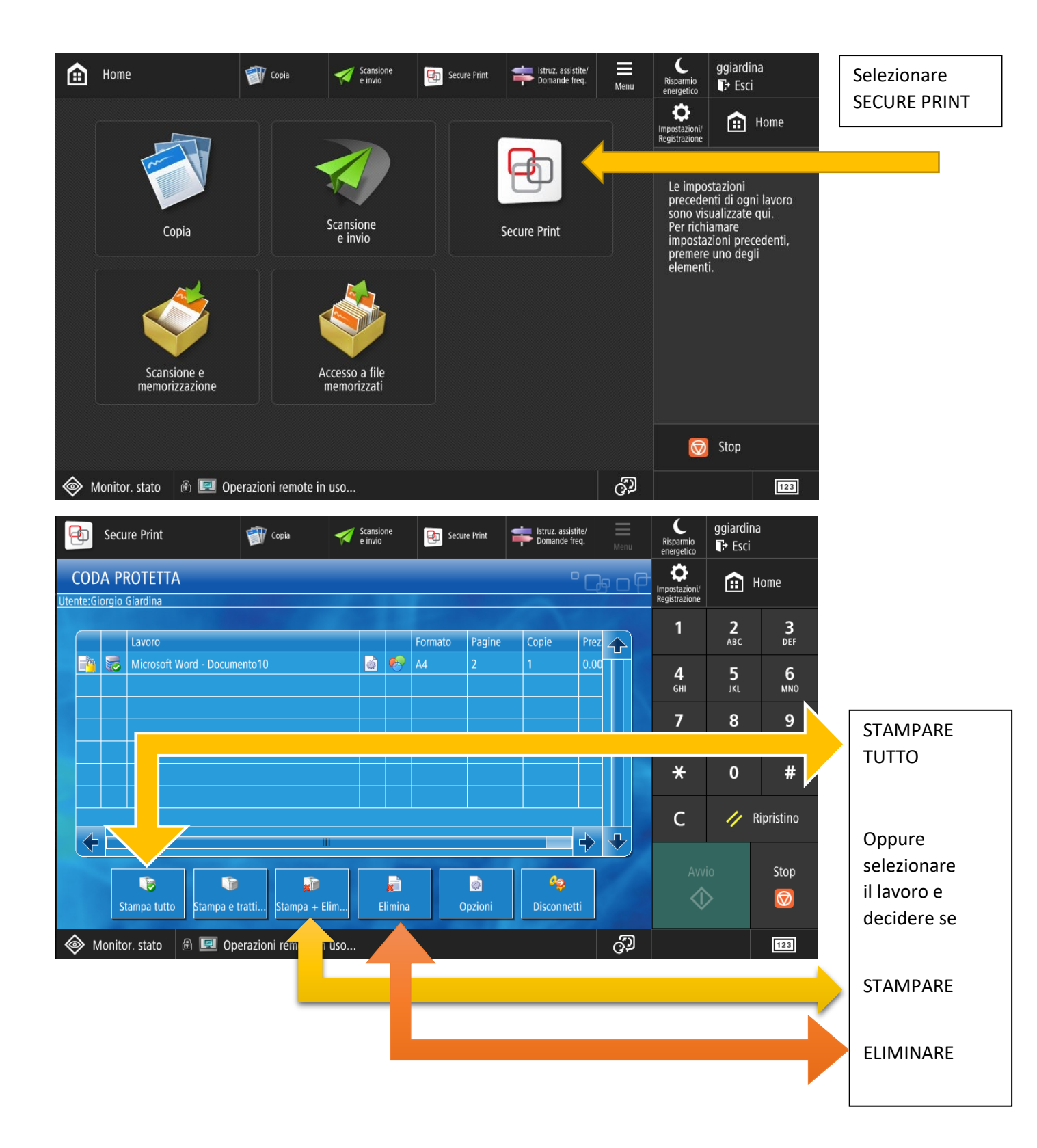